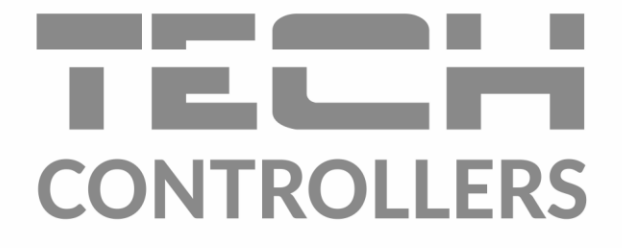

# HASZNÁLATI UTASÍTÁS EU-L-4 WiFi

HU

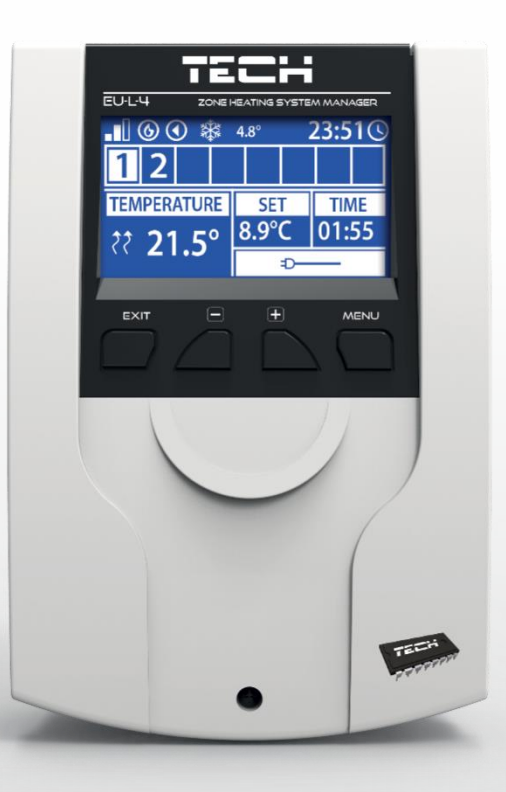

### www.tech-controllers.hu

#### TARTALOMJEGYZÉK

| I.   | Bizto  | nság                                   | 5  |
|------|--------|----------------------------------------|----|
| II.  | Az es  | zköz leírása                           | 6  |
| III. | Hogy   | an telepítsük a szabályozót            | 7  |
| IV.  | Fő ké  | pernyő leírás                          | 9  |
| 1    | . WiF  | ïi Képernyő                            | 9  |
| 2    | . Kép  | ernyő – zónák/helyiségek               |    |
| 3    | . Kép  | ernyő – Kiegészítő kontaktok           |    |
| v.   | Szabá  | ályozó menü                            | 11 |
| 1    | . Blol | kk diagram – Fő menü                   | 11 |
| 2    | . Zon  | es/helyiségek                          | 12 |
|      | 2.1.   | BEkapcsolás                            | 12 |
|      | 2.2.   | Az érzékelő típusa                     | 12 |
|      | 2.3.   | Padló fűtés                            | 12 |
|      | 2.4.   | Zóna/helyiség szelep                   | 13 |
|      | 2.5.   | Hőmérséklet beállítás                  | 13 |
|      | 2.6.   | Üzemmódok                              | 13 |
|      | 2.7.   | Hiszterézis                            | 13 |
|      | 2.8.   | Kalibráció                             | 13 |
|      | 2.9.   | Radiátorszelep-mozgatók (aktuátorok)   | 13 |
|      | 2.10.  | Ablak érzékelők                        | 14 |
| 3    | . Üze  | mmódok                                 | 15 |
| 4    | . Küls | ső hőmérséklet érzékelő                | 15 |
| 5    | . Pad  | lófűtési szivattyú                     | 15 |
| 6    | . Pot  | enciálmenteS kontakt                   | 16 |
| 7    | . Kieg | gészítő Kontaktok                      | 16 |
| 8    | . Szei | relői menü                             | 16 |
|      | 8.1.   | Internet module                        | 16 |
|      | 8.2.   | Idő beállítás                          | 17 |
|      | 8.3.   | Képernyő beállítás                     | 17 |
|      | 8.4.   | Szervíz menü                           | 17 |
|      | 8.5.   | Gyári beállítások                      | 17 |
| 9    | . Szot | ftver verzió                           |    |
| VI.  | Rend   | szerfelügyelet az interneten keresztül |    |
| 1    | . Ottl | hon Fül                                | 19 |
| 1    | . Zón  | ák/helyiségek fül                      | 23 |
| 2    | . Szei | relői menü fül                         | 23 |

| 3.    | Statisztikák fül   | 24 |
|-------|--------------------|----|
| 4.    | Beállítások fül    | 24 |
| VII.  | Szoftver frissítés | 25 |
| VIII. | Védelem és risztás | 25 |
| IX.   | Műszaki adatok     |    |

KN.16.08.2022

### I. BIZTONSÁG

A készülék első használata előtt a felhasználó figyelmesen olvassa el az alábbi előírásokat. A kézikönyvben foglalt szabályok be nem tartása személyi sérüléshez vagy a vezérlő károsodásához vezethet. A felhasználói kézikönyvet biztonságos helyen kell tárolni a további hivatkozás céljából. A balesetek és hibák elkerülése érdekében biztosítani kell, hogy a készüléket használó személyek megismerjék a vezérlés működési elvét és a biztonsági funkciókat. Ha az eszközt el akarják adni, vagy más helyre akarják tenni, győződjön meg arról, hogy a készülék használati útmutatója ott van-e az eszközzel, hogy minden potenciális felhasználó hozzáférhessen az eszközzel kapcsolatos alapvető információkhoz.

A gyártó nem vállal felelősséget a gondatlanságból eredő sérülésekért vagy károkért; ezért a felhasználók kötelesek megtenni az ebben a kézikönyvben felsorolt szükséges biztonsági intézkedéseket életük és vagyonuk védelme érdekében.

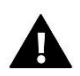

#### FIGYELMEZTETÉS

- Magasfeszültség! Az áramellátással kapcsolatos tevékenységek elvégzése előtt (kábelek csatlakoztatása, a készülék felszerelése stb.) Ellenőrizze, hogy a szabályozó nincs csatlakoztatva a hálózathoz.
- A készüléket szakképzett villanyszerelőnek kell felszerelnie.
- A szabályozó beindítása előtt a felhasználónak meg kell mérnie az elektromos motorok földelési ellenállását, valamint a kábelek szigetelési ellenállását.
- A szabályozót nem kezelhetik gyermekek.

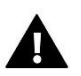

#### MEGJEGYZÉS

- A készülék megsérülhet, ha villám éri. Vihar idején ellenőrizze, hogy a dugó ki van-e húzva az áramforrásból.
- Tilos a gyártótól eltérő felhasználás.
- A fűtési szezon előtt és alatt ellenőrizni kell a szabályozó kábeleinek állapotát. A felhasználónak ellenőriznie kell, hogy a vezérlő megfelelően van-e felszerelve, és tisztítsa meg, ha poros vagy piszkos.

Lehetséges, hogy a kézikönyvben leírt áruk megváltoztatását követően annak 16.08.2022. A gyártó fenntartja a jogot a szerkezet változtatásaira. Az ábrák további felszerelést is tartalmazhatnak. A nyomtatási technológia eltéréseket eredményezhet a megjelenített színekben.

Elkötelezettek vagyunk a környezet védelme mellett. Az elektronikus eszközök gyártása kötelezi a használt elektronikus alkatrészek és eszközök környezetbarát ártalmatlanítását. Ezért bekerültünk a Környezetvédelmi Felügyelet által vezetett nyilvántartásba. A terméken az áthúzott kuka szimbólum azt jelenti, hogy a terméket nem szabad a háztartási hulladékgyűjtőkbe dobni. A hulladék újrahasznosítása elősegíti a környezet védelmét. A felhasználó köteles használt berendezéseit átadni egy gyűjtőhelyre, ahol az összes elektromos és elektronikus alkatrészt újrahasznosítják.

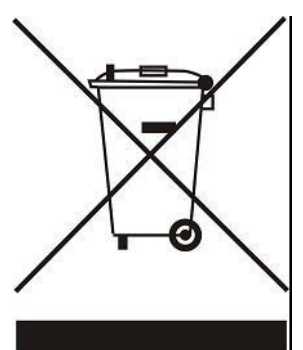

### II. AZ ESZKÖZ LEÍRÁSA

Az EU-L-4 WiFi vezérlő a fűtőberendezés vezérlésére szolgál. Ez szabályozza a fűtőberendezést és a szelepmozgatókat, amelyek a maximum 8 fűtési zónáig/helyiségig szabályozzák a rendszert. Az eszköz beépített WiFi modullal rendelkezik, amely lehetővé teszi a felhasználó számára, hogy az eModul mobilalkalmazás segítségével megtekintse és szerkessze a vezérlő paramétereit.

#### Vezérlő funkciói:

- nyolc különböző zóna/helyiség vezérlése a következők segítségével:
  - vezetékes érzékelő EU-C-7p
  - vezetékes EU-R-8z szabályozó
  - padlóérzékelő EU-C-8f
  - vezeték nélküli hőmérséklet érzékelő EU-C-8r, EU-C-mini, EU-R-8b, EU-CL-mini, EU-R-8b vagy EU-R-8bw
  - vezeték nélküli STT-868 és STT-869 termosztatikus radiátorszelep mozgatók (aktuátorok) (zónánként/helyiségenként max. 6)
  - vezeték nélküli EU-C-2n ablakérzékelők (zónánként/helyiésgenként max. 6)
- relékimenet potenciálmentes kontakt a szivattyú vagy a fűtőberendezés vezérléséhez
- 4 relékimenet vezetékes állásszabályzókhoz(padflófűtés) vezérléséhez az első 4 zónában/helyiségben. Mind a 8 zónában/helyiségben vezetékes állásszabályozók vezérelhetők az EU-MW-1 vezeték nélküli modul segítségével.
- vezetékes (1-4 zóna) és vezeték nélküli (1-8 zóna) padlóhőmérséklet érzékelők csatlakoztatásának lehetősége EU-C-8f.
- szoftverfrissítés USB porton keresztül.
- akár 8 további EU-MW-1 vagy EU-981 érintkező vezérlésének lehetősége. Az érintkezési művelet heti ütemezésen vagy a zónák/helyiségek vezérlésén alapul, amelyekbe be vannak regisztrálva.
- kiváló minőségű anyagokból készült burkolat.

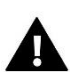

#### MEGJEGYZÉS

Az 1-4. Zónában/helyiségben a felhasználó kiválaszthatja a hőmérséklet-érzékelő típusát - vezetékes vagy vezeték nélküli (zónánként egy). Az 5-8. Zónában/helyiségben csak vezeték nélküli érzékelők használhatók.

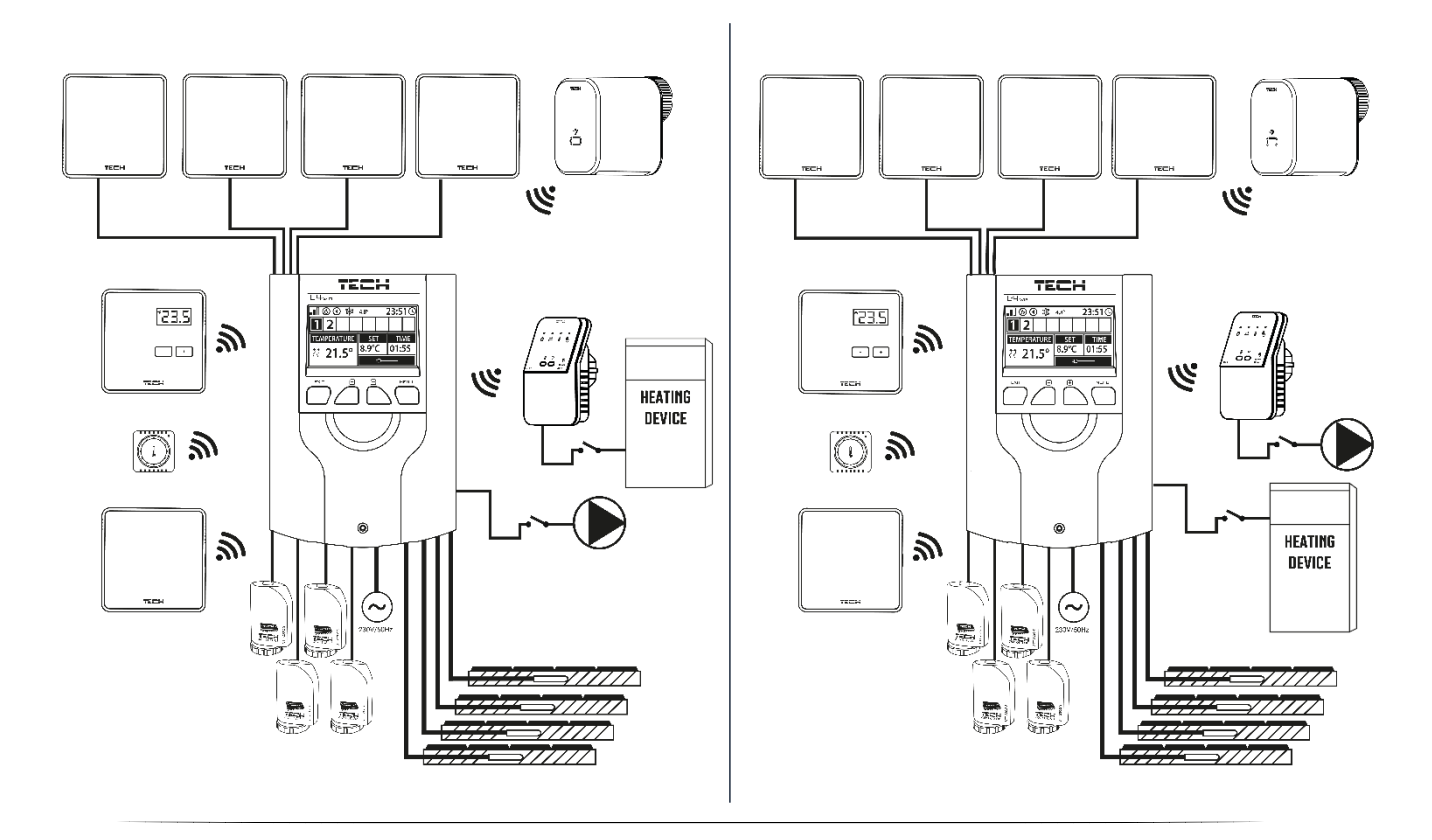

### III. HOGYAN TELEPÍTSÜK A SZABÁLYOZÓT

A vezérlőt képzett személynek kell telepítenie.

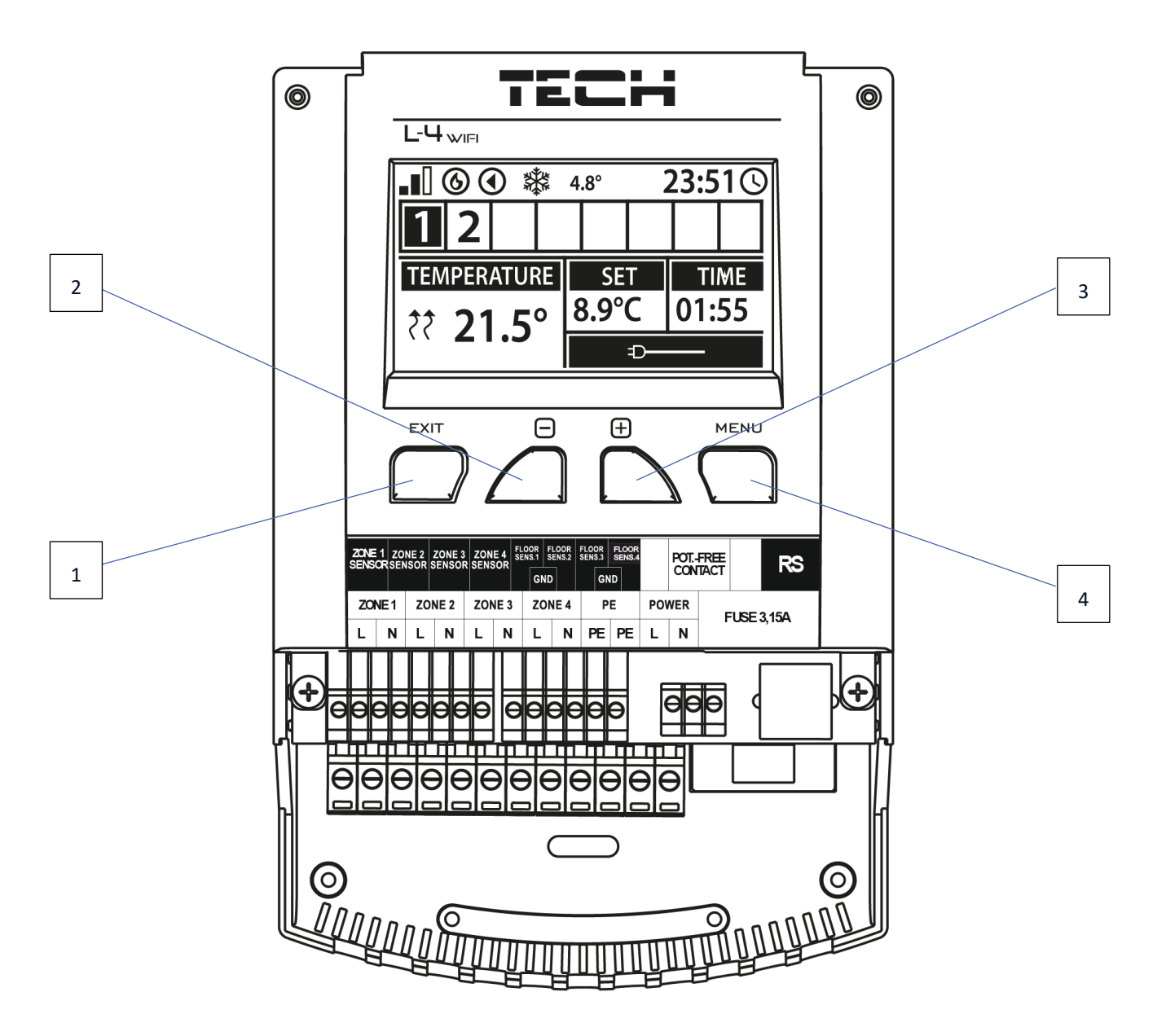

- 1. EXIT gomb kilépés a menüből, a beállítások törlése, a képernyő nézet kiválasztása (WiFi, Zónák, stb).
- 2. (mínusz) gomb a menufunkciók megtekintése, az érték csökkentése a paraméterek szerkesztése közben.
- 3. + (plusz) gomb a menüfunkciók megtekintése, az érték növelése a paraméterek szerkesztése közben.
- 4. MENU gomb belépés a vezérlő menüjébe, beállítások megerősítése.

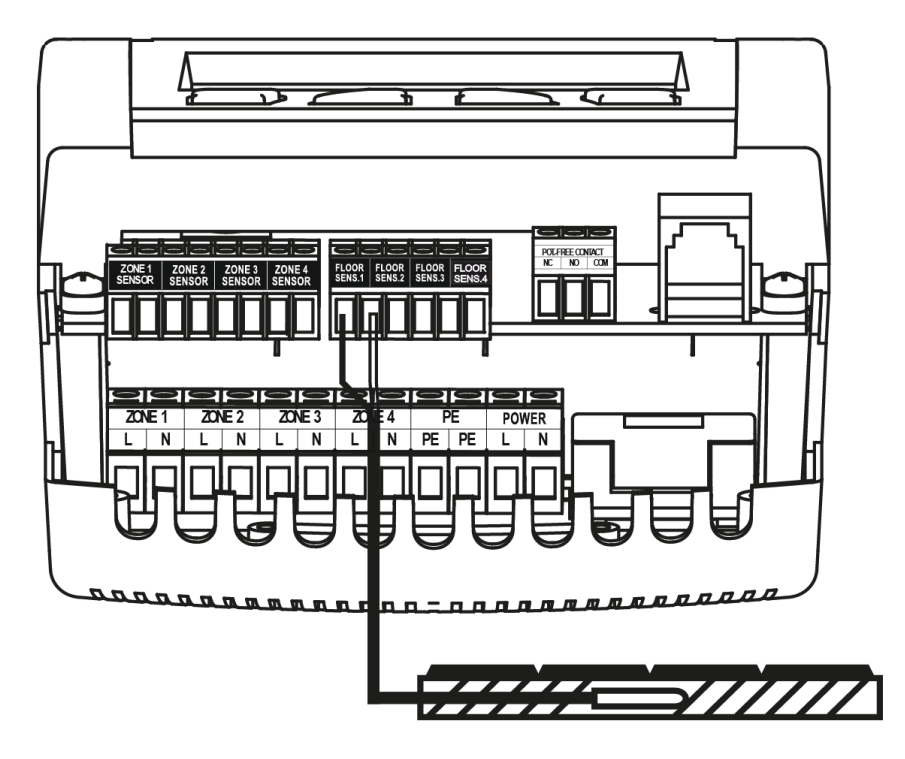

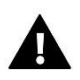

#### FIGYELEM

A feszültség alatt lévő csatlakozások megérintésekor halálos áramütés veszélye áll fenn. Mielőtt a vezérlőegységen munkát végez, kapcsolja ki a tápegységet, és húzza ki az elektromos csatlakozót a fali aljzatból. Az érzékelő kábeleket és a tápkábeleket a megfelelő bemenetekhez kell csatlakoztatni.

Az alábbi diagramok példarendszereket mutatnak:

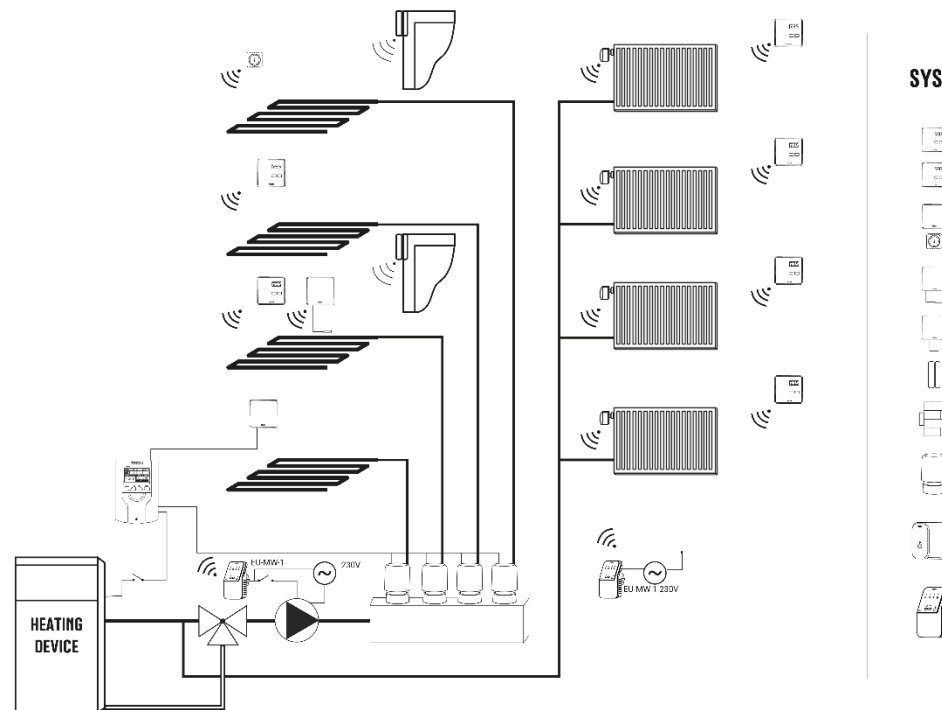

#### SYSTEM ELEMENTS:

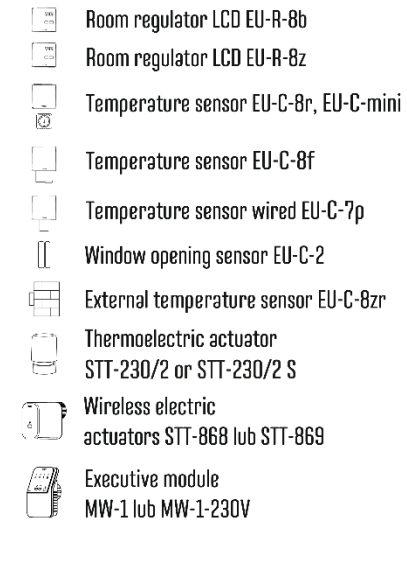

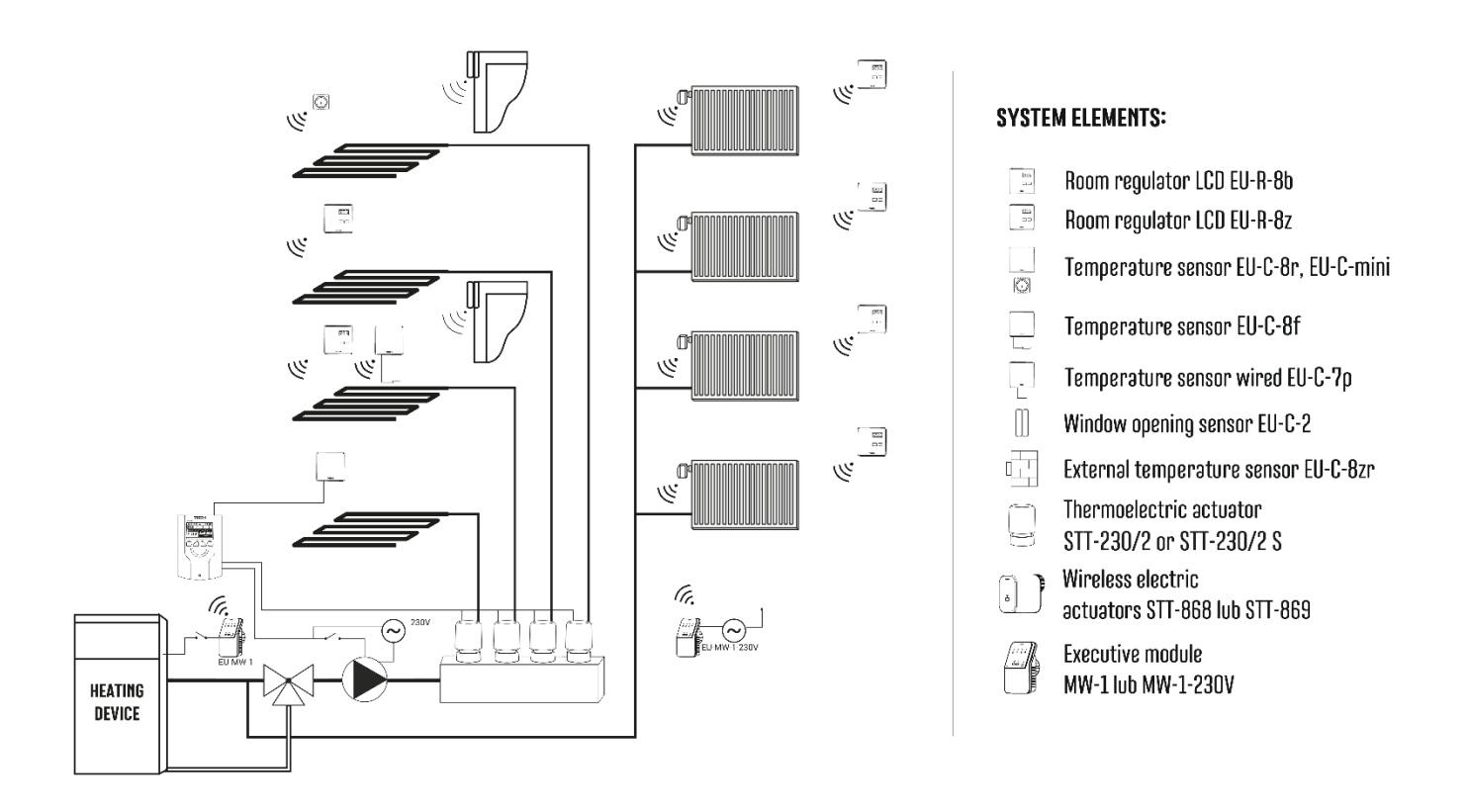

### IV. FŐ KÉPERNYŐ LEÍRÁS

Az első indításkor a vezérlő megjeleníti a WiFi hálózati képernyőt. A képernyő nézet megváltoztatható az EXIT gomb megnyomásával és egy másik képernyő kiválasztásával.

#### 1. WIFI KÉPERNYŐ

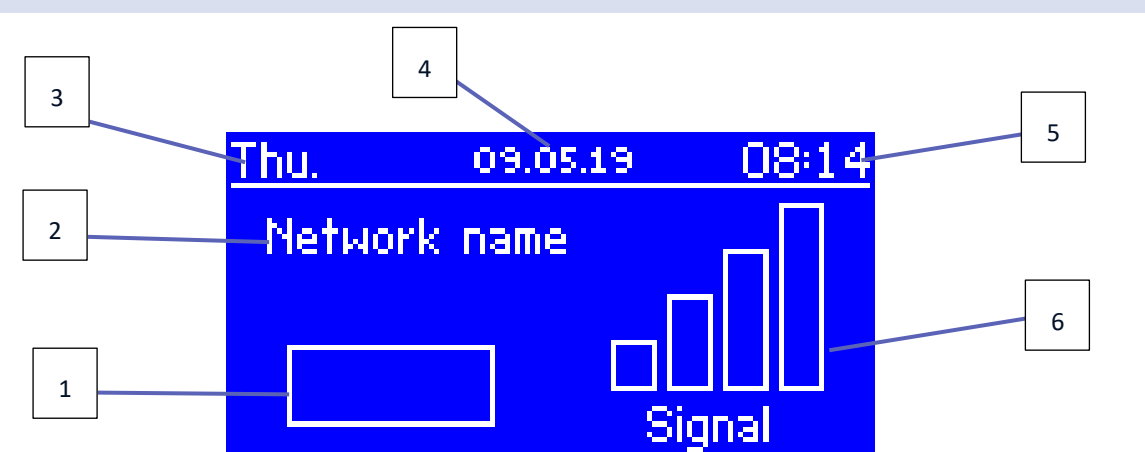

- 1. Hálózati állapot
- 2. Hálózat neve
- 3. A hét napja
- 4. Dátum
- 5. Idő
- 6. WiFi jelerősség

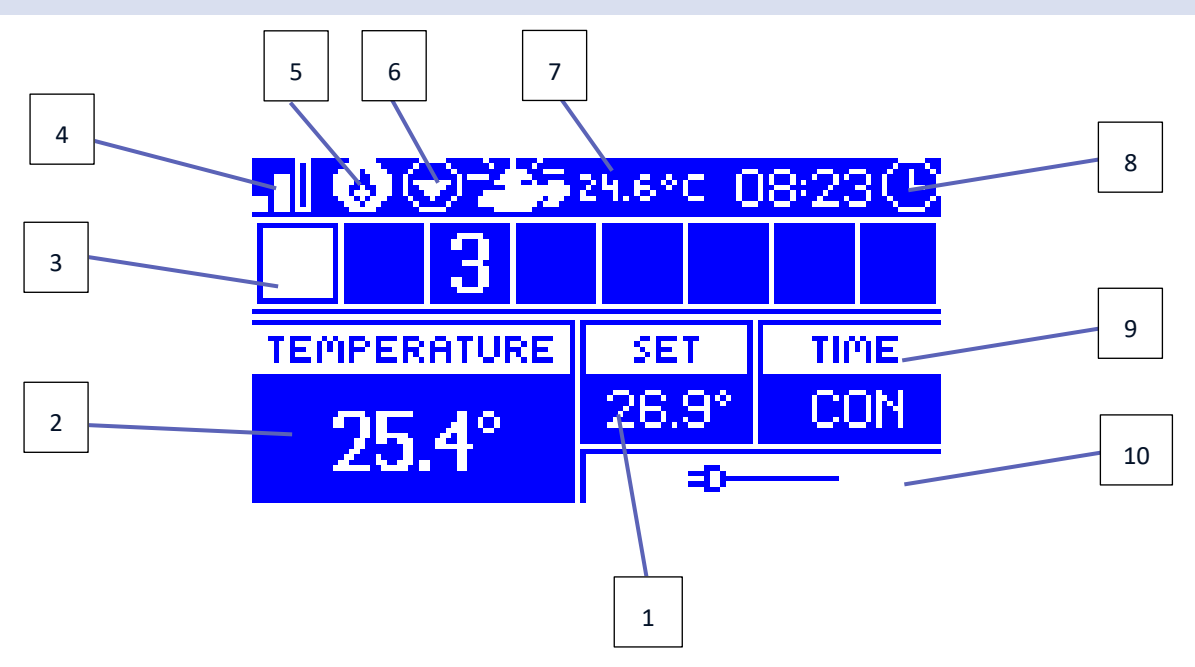

- 1. Beállított zóna hőmérséklet
- 2. A zóna aktuális hőmérséklete (két felfelé mutató nyíl a melegítést jelzi).
- 3. Zóna száma
- 4. WiFi jelerősség
- 5. Aktív feszültségmentes érintkező (EU-MW-1)
- 6. Aktív szivattyú
- 7. Az aktuális külső hőmérséklet. Amikor a kinti hőmérséklet 5°C alá süllyed, a bal oldalon egy hópehely ikon jelenik meg. Ha a kinti hőmérséklet 5°C felett van, a bal oldalon egy nap ikon látható.
- 8. Jelenlegi idő
- 9. A kijelölt zónában aktív heti menetrend típusa
- 10. Információ a csatlakoztatott vezetékes érzékelőről. Ha vezeték nélküli érzékelőt regisztráltak, a kijelzőn az akkumulátor töltöttségi szintje és a jelerősség látható.

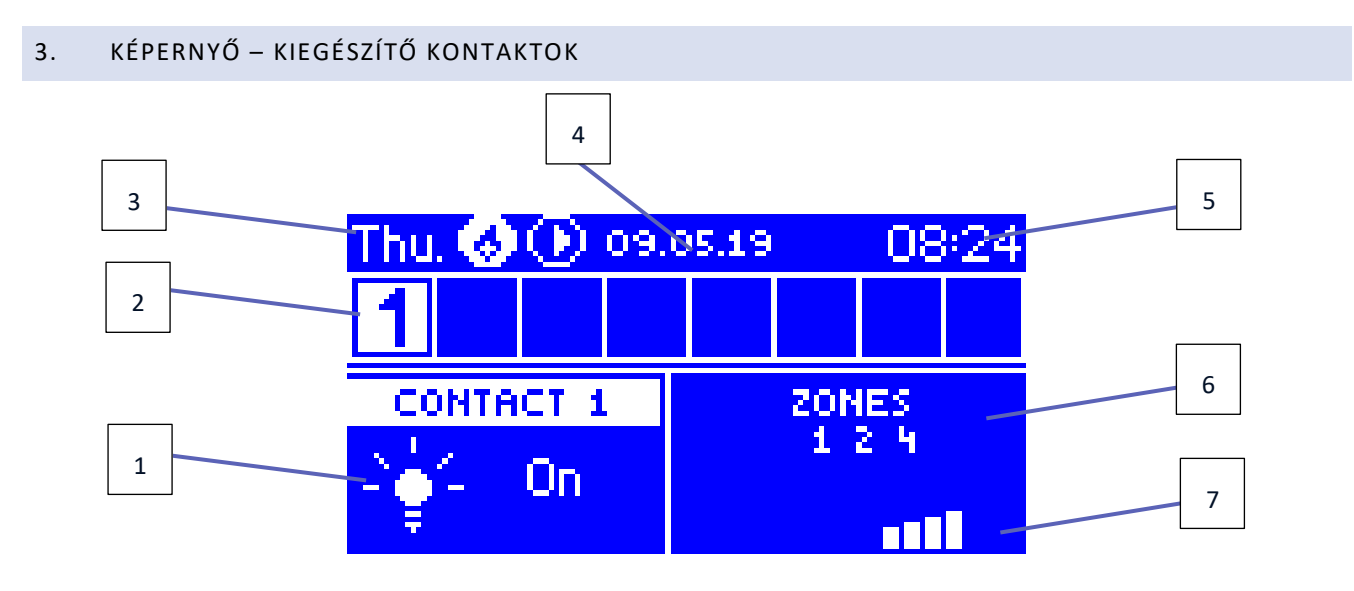

- 1. Az aktuális kontaktus állapota (világító izzó az érintkező aktív)
- 2. Zóna számok (az aktív zóna fehér színnel van kiemelve)

- 3. A hét napja
- 4. Dátum
- 5. Idő
- 6. Zónák, amelyeken a névjegy regisztrálva van
- 7. Az érintkezőjel erőssége

# v. SZABÁLYOZÓ MENÜ

#### 1. BLOKK DIAGRAM – FŐ MENÜ

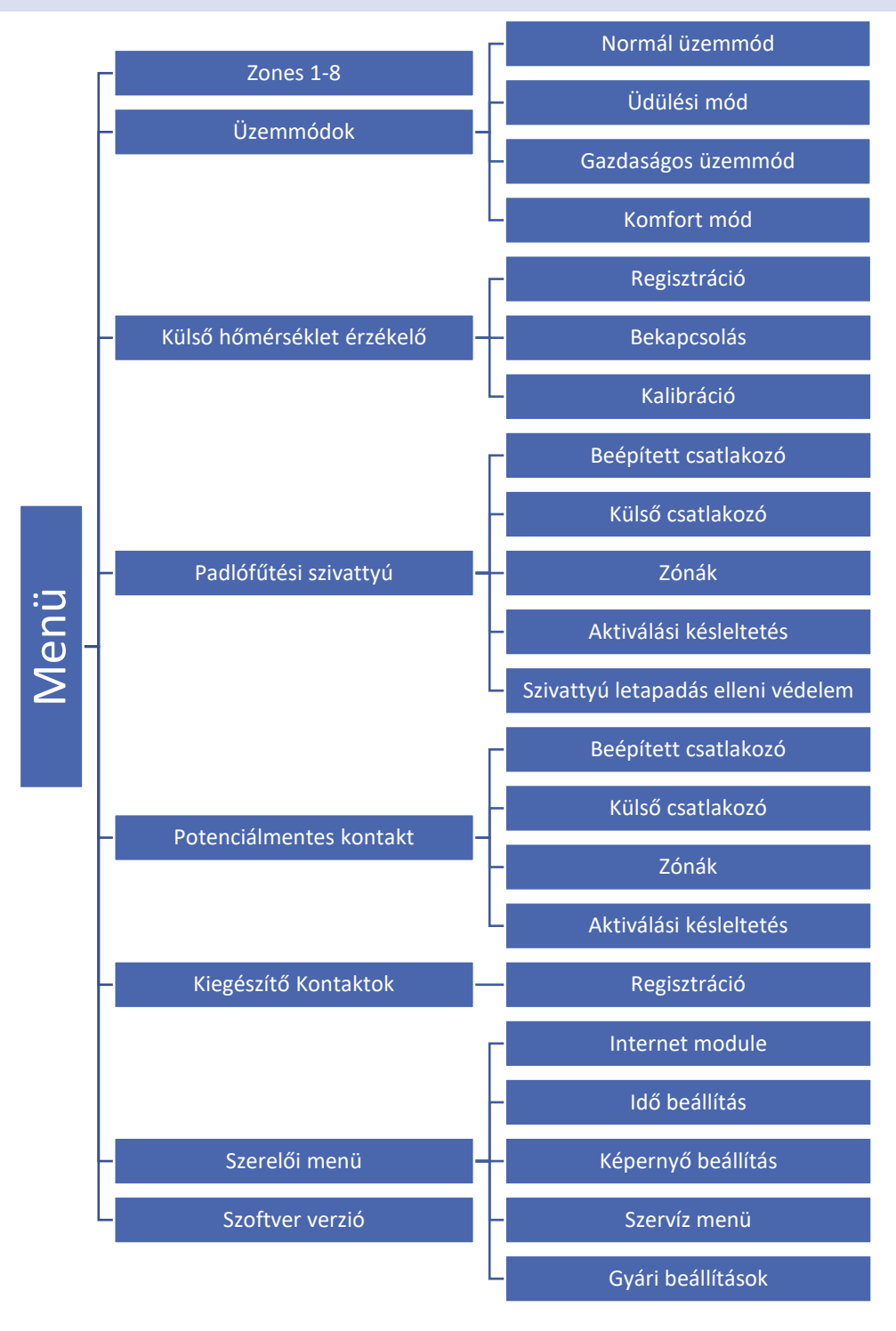

#### 2. ZONES/HELYISÉGEK

Ez az almenü lehetővé teszi a felhasználó számára, hogy konfigurálja a működési paramétereket az egyes zónákhoz/helyiséghez.

#### REGISZTRÁCIÓ

Ez a funkció lehetővé teszi a felhasználó számára a EU-C-8r, C-mini vagy EU-CL-mini érzékelők vagy az EU-R-8b, EU-R-8bw termosztátok regisztrálását.

Lehetőség van a EU-C-8f padlóhőmérséklet-érzékelő zóna/helyiség szenzorként történő regisztrálására is. Ennek eredményeként a zóna/helyiség-szabályozás a padló hőmérsékletén alapul.

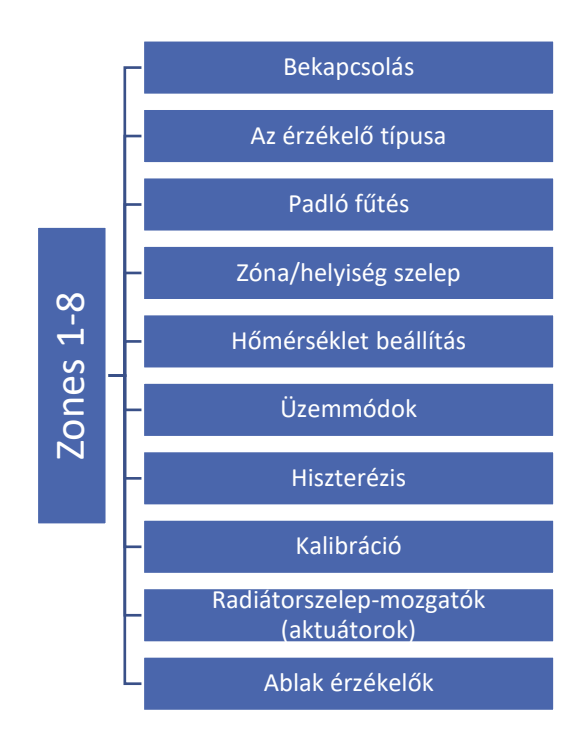

#### 2.1. BEKAPCSOLÁS

Miután az érzékelőt bejegyezték egy adott zónába, az EU-L-4 WIFI vezérlő fogja használni. A felhasználó az <ON> kiválasztásával aktiválhatja az érzékelőt.

#### 2.2. AZ ÉRZÉKELŐ TÍPUSA

Ez az opció lehetővé teszi a felhasználó számára a vezetékes és a vezeték nélküli érzékelő közötti választást (az 1-4).

#### 2.3. PADLÓ FŰTÉS

- Regisztráció a EU-C-8f padlóérzékelő regisztrálásához egy adott zónában, először regisztrálja a zóna érzékelőt, majd az EU-L-4 WIFI vezérlőben válassza a <Regisztráció> lehetőséget, és nyomja meg a kommunikációs gombot a kiválasztott EU-C-8f érzékelőn. A sikeres regisztráció után megfelelő üzenet jelenik meg az EU-L-4 WIFI vezérlő kijelzőjén, és a EU-C-8f érzékelő ellenőrző lámpája kétszer villog.
- Érzékelő típusa ez az opció lehetővé teszi a felhasználó számára, hogy választhasson vezetékes érzékelő (1–4.
   Zóna) és vezeték nélküli érzékelő (1–8. Zóna) között.

#### 2.4. ZÓNA/HELYISÉG SZELEP

Ez a funkció lehetővé teszi a felhasználó számára, hogy kiválassza a szelep típusát a vezetékes ST-230/2 (1-4 zóna/helyiség) és a vezeték nélküli STT-230V / 2 között, amelyet az EU-MW-1-230V vezeték nélküli modul vezérel (1-8 zóna/helyiség). Ha a <Vezeték nélküli> lehetőséget választja, regisztrálnia kell a modult.

#### 2.5. HŐMÉRSÉKLET BEÁLLÍTÁS

A beállított zóna hőmérséklet a heti ütemezés beállításaitól függ. A felhasználó ezt az értéket külön is módosíthatja. Az érték beállítása után a felhasználó meghatározza, hogy mennyi ideig kell alkalmazni a hőmérsékletet. Az idő leteltével a beállított hőmérséklet ismét a heti ütemezéstől függ.

#### 2.6. ÜZEMMÓDOK

- Helyi menetrend ez csak egy zónához rendelt heti menetrend. Miután a vezérlő észlelte a helyiségérzékelőt, automatikusan hozzá van rendelve ehhez a zónához. Szabadon szerkeszthető.
- **1-5. Globális ütemezés** A globális ütemezés tetszőleges számú zónához rendelhető. A globális ütemezésben bevezetett változtatások érvényesek minden zónában, ahol ezt az ütemezést kiválasztották.
- Állandó hőmérséklet A felhasználó beállítja a hőmérsékletet, amelyet az opció kikapcsolásáig tartanak. Deaktiválás után a beállított hőmérséklet az aktuális ütemezéstől függ.
- Időkorláttal Ez a funkció lehetővé teszi a felhasználó számára, hogy meghatározza a beállított hőmérsékletet, amely egy előre meghatározott ideig érvényes. Ha lejár az idő, a beállított hőmérséklet az előző üzemmódtól függ (ütemezés vagy állandó hőmérséklet időhatár nélkül).

#### 2.7. HISZTERÉZIS

A hiszterézis meghatározza a beállított hőmérséklet toleranciáját annak érdekében, hogy a 0,1-10°C tartományon belüli, 0,1°C pontosságú kicsi hőmérséklet-ingadozások esetén megakadályozza a nem kívánt rezgéseket.

Példa: ha a beállított hőmérséklet 23°C, a hiszterézis pedig 1°C, a zóna hőmérséklete túl alacsonynak tekinthető, amikor 22°C-ra csökken.

#### 2.8. KALIBRÁCIÓ

A helyiségérzékelő kalibrálását a felszerelés közben vagy hosszabb ideig tartó használat után kell elvégezni, ha a megjelenített zóna hőmérséklete eltér a tényleges hőmérséklettől. A kalibrálási beállítási tartomány -10°C és + 10°C között van, 0,1°C pontossággal.

#### 2.9. RADIÁTORSZELEP-MOZGATÓK (AKTUÁTOROK)

- Regisztráció Ez az opció az STT-868 és az STT-869 vezeték nélküli működtetőket érinti. A regisztráció folyamatát az egyes hajtások használati útmutatója írja le.
   A regisztrációs ikon mellett megjelenő szám tájékoztat a regisztrált szelepek számáról (max. 6).
- Szelepeltávolítás ez az opció az összes zónában/helyiségben regisztrált STT-868 vagy STT-869 vezeték nélküli termosztatikus működtető törlésére szolgál a vezérlő memóriájából.
- Beállítások
- SIGMA ez a funkció lehetővé teszi a termosztatikus működtető zökkenőmentes vezérlését. A felhasználó meghatározhatja a szelep maximális és minimális nyitását a szelep nyitási és zárási szintje soha nem fogja meghaladni ezeket az értékeket.

Ezenkívül a felhasználó konfigurálja a <Range> paramétert, amely meghatározza a helyiség hőmérsékletét, amelynél a szelep elkezd záródni és nyitni.

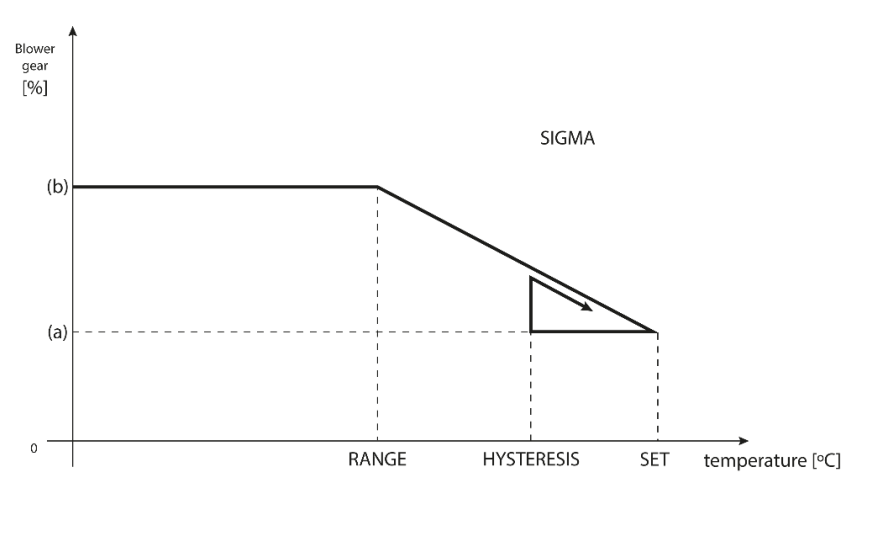

#### (a) - min. opening (b) - Actuator opening ZAD - set temperature

#### Példa:

A beállított zóna hőmérséklet: 23°C Minimális nyitás: 30% Maximális nyitás: 90% Tartomány: 5°C Hiszterézis: 2°C

A fenti példában a termosztatikus szelep 18°C hőmérsékleten kezd záródni (előre beállított érték mínusz Tartomány). A minimális nyitás akkor érhető el, amikor a zóna hőmérséklete eléri a beállított értéket.

Miután elérte a beállított hőmérsékletet, a hőmérséklet csökkenni kezd. 21°C hőmérsékleten (előre beállított érték mínusz hiszterézis) a szelep nyitni kezd. A maximális nyílást 18°C hőmérsékleten érik el.

**VÉSZHELYZET** - ez a funkció megnyitja a működtetőket, ha riasztás történik egy zónában (érzékelőhiba, kommunikációs hiba).

**VÉDELEM** - Miután kiválasztotta ezt a funkciót, a vezérlő ellenőrzi a hőmérsékletet. Ha az előre beállított értéket túllépte a <tartomány> paraméterben megadott fokszám, akkor a zónában/helyiségben lévő összes működtető záródik (a nyitás 0% -a). Ez a védelem alapértelmezés szerint engedélyezve van.

#### 2.10. ABLAK ÉRZÉKELŐK

- **Regisztráció** az ablakérzékelők regisztrálásához válassza a <Regisztráció> lehetőséget, és nyomja meg gyorsan az ablakérzékelő kommunikációs gombját. Engedje el a gombot, és figyelje az ellenőrző lámpát.
  - Az ellenőrző lámpa kétszer villog Megfelelő a kommunikáció.
  - az ellenőrző lámpa folyamatosan világít nincs kommunikáció a fő vezérlővel.

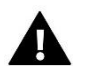

#### MEGJEGYZÉS

A vezérlő maximum 6 ablakérzékelőt támogat egy zónában/helyiségben.

• Érzékelő eltávolítása - ez a funkció arra szolgál, hogy az adott zónában található összes regisztrált érzékelőt eltávolítsa a vezérlő memóriájából.

• **Beállítások** - Ezzel a funkcióval aktiválható az ablakérzékelő (az érzékelő regisztrálása után lehetséges) és beállítható a késleltetési idő.

Amikor az előre beállított késleltetési idő letelt, a fő vezérlő elküldi az információkat a működtetőknek, és kényszeríti őket a bezárásra. Az időbeállítási tartomány 0-30 perc. Példa:

A késleltetési idő 10 perc. Az ablak megnyitásakor az érzékelő elküldi az információkat a fő vezérlőnek. Ha az érzékelő 10 perc elteltével újabb információt küld arról, hogy az ablak nyitva van, a fő vezérlő a működtetőket bezárásra kényszeríti, és a zónában a fűtés le lesz tiltva.

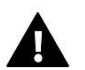

#### MEGJEGYZÉS

Ha a késleltetési idő értéke 0 perc, a hajtóművek bezárására kényszerülő üzenetet azonnal elküldik.

#### 3. ÜZEMMÓDOK

Ez a funkció lehetővé teszi a felhasználó számára, hogy aktiválja a következő működési módok egyikét egy adott zónában.

- Normál üzemmód a hőmérséklet a kiválasztott ütemezéstől függ.
- Üdülési mód az előre beállított hőmérséklet a "Hőmérséklet beállításai "paramétertől függ (Menü> Zónák> Hőmérséklet beállítások> Ünnep)
- Gazdaságos üzemmód az előre beállított hőmérséklet a "Hőmérséklet beállításai "paramétertől függ (Menü> Zónák> Hőmérséklet beállítások> Gazdaságos hőmérséklet)
- Komfort mód az előre beállított hőmérséklet a '' Hőmérséklet beállításai '' paramétertől függ (Menü> Zónák> Hőmérséklet beállítások> Kényelmi hőmérséklet)

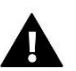

#### MEGJEGYZÉS

A nyaralási, gazdaságos és komfortos üzemmód váltása minden zónára vonatkozik. Lehetőség van a kiválasztott üzemmód beállított hőmérsékletének szerkesztésére egy adott zónához. A normáltól eltérő üzemmódban a beállított hőmérséklet nem módosítható a szabályozó szintjéről.

#### 4. KÜLSŐ HŐMÉRSÉKLET ÉRZÉKELŐ

Lehetőség van külső érzékelő csatlakoztatására a vezérlőhöz, hogy a zóna képernyőn megtekinthesse az aktuális külső hőmérsékletet. A külső érzékelő nem vesz részt a hőmérséklet-szabályozásban. Az érzékelő regisztrálásához kövesse az alábbi lépéseket:

- Válassza ki a regisztrációs lehetőséget az EU-L-4 WiFi-ben
- Nyomja meg az érzékelő regisztrációs gombját

Miután a modult regisztrálták, a vezérlő új lehetőségeket kínál - a rádiójel beolvasását, az akkumulátor töltöttségének ellenőrzését és az érzékelő kalibrálását.

A kalibrálást szerelés közben vagy hosszabb ideig tartó használat után kell elvégezni, ha a megjelenített külső hőmérséklet eltér a tényleges hőmérséklettől. A kalibrációs beállítási tartomány -10°C és +10°C között van, 0,1°C pontossággal.

#### 5. PADLÓFŰTÉSI SZIVATTYÚ

Az EU-L-4 WiFi vezérli a szivattyúkat - lehetővé teszi a szivattyút a késleltetési idő után, ha bármely zóna hőmérséklete túl alacsony. Amikor az összes zóna eléri a beállított hőmérsékletet, a vezérlő letiltja a szivattyút.

#### A felhasználó:

válassza ki a beépített feszültségmentes érintkezőhöz csatlakoztatott eszközt (alapbeállítás - padlószivattyú) a
 'Beépített érintkező' kiválasztásával.

- regisztráljon egy vezeték nélküli kiegészítő szivattyú kontaktust (végrehajtó modul)

#### - kapcsolja ki az adott zónát

 - aktiválási késleltetés beállítása (ha az adott zónában a hőmérséklet túl alacsony, akkor a késleltetési idő után a kapcsolat aktiválódik).

#### 6. POTENCIÁLMENTES KONTAKT

Ez a funkció lehetővé teszi a felhasználó számára az EU-MW-1 vezeték nélküli modul regisztrálását. A modul regisztrálása után a felhasználó engedélyezheti a kapcsolatot, eltávolíthatja és megtekintheti a rádiójel erősségét.

A feszültségmentes kontakt akkor aktiválódik, ha bármelyik zónában/helyiségben túl alacsony a hőmérséklet.

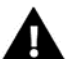

#### MEGJEGYZÉS

A "Beépített érintkező" opció kiválasztása a potenciálmentes kontakt funkcióban azt eredményezi, hogy a beépített potenciálmentes csatlakozó a fűtőberendezés működtetésére vált!

#### 7. KIEGÉSZÍTŐ KONTAKTOK

Az EU-MW-1 modul regisztrálásához kövesse az alábbi lépéseket:

- Válassza ki a regisztráció opciót az EU-L-4 WiFi vezérlőben
- Nyomja meg a regisztrációs gombot az EU-MW-1 modulban

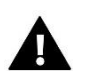

#### MEGJEGYZÉS

Legfeljebb 8 EU-MW-1 modul regisztrálható.

A modul regisztrálása után kiválasztható a kontaktus működési módja: heti ütemezés vagy azoknak a zónáknak/helyiségeknek a vezérlése, amelyekhez a további kontaktust rendelték. A további kapcsolati lehetőségek lehetővé teszik a felhasználó számára a rádiójel erősségének megtekintését, és egy modul eltávolítását a vezérlő memóriájából.

Ha működési módként a Zónákat/heélyiségeket választja, akkor ki kell választani azokat a zónákat/helyiségeket, amelyekhez a további kapcsolatot hozzá kell rendelni.

#### 8. SZERELŐI MENÜ

#### 8.1. INTERNET MODULE

Szükséges hálózati beállítások

Az Internet modul megfelelő működéséhez a modult a hálózathoz kell csatlakoztatni egy DHCP szerverrel és egy nyitott 2000-es porttal.

Miután csatlakoztatta az Internet modult a hálózathoz, lépjen a modul beállítások menübe (a fővezérlőben).

Ha a hálózat nem rendelkezik DHCP szerverrel, az Internet modult a rendszergazdájának kell konfigurálnia a megfelelő paraméterek megadásával (DHCP, IP cím, átjáró címe, alhálózati maszk, DNS cím).

- 1. Lépjen az Internet modul beállítások menübe.
- 2. Válassza az "ON" lehetőséget.
- 3. Ellenőrizze, hogy a "DHCP" opció ki van-e választva.
- 4. Lépjen a "WIFI hálózat kiválasztása" elemre.
- 5. Válassza ki a WIFI hálózatát, és adja meg a jelszót.
- 6. Várjon egy kicsit (kb. 1 percet), és ellenőrizze, hogy van-e IP-cím hozzárendelve. Lépjen az "IP-cím" fülre, és ellenőrizze, hogy az érték eltér-e a 0.0.0.0 / -.-.- értéktől.
  - a) Ha az érték továbbra is 0.0.0.0 / -.-.--, ellenőrizze a hálózati beállításokat vagy az Ethernet-kapcsolatot az Internet modul és a készülék között.
- 7. Az IP-cím hozzárendelése után indítsa el a modul regisztrációját, hogy generáljon egy kódot, amelyet hozzá kell rendelni a fiókhoz az alkalmazásban.
  - WiFi hálózat kiválasztása

Az almenübe való belépés után a vezérlő megjeleníti az elérhető hálózatok listáját. Miután kiválasztotta azt a hálózatot, amelyhez csatlakozni akarunk, erősítse meg a MENU gomb megnyomásával. Ha a hálózat biztonságos, akkor jelszó szükséges. A + és - gombokkal válassza ki a jelszó következő betűit. A befejezéshez nyomja meg az EXIT gombot.

Hálózati konfiguráció

A szokásos hálózati konfiguráció automatikusan végrehajtásra kerül. Lehetséges azonban manuálisan megtenni ennek az almenünek a lehetőségeit: DHCP, IP-cím, Alhálózati maszk, Átjáró-cím, DNS-cím és MAC-cím.

Regisztráció

Válassza ezt az opciót a vezérlő regisztrációjához szükséges kód létrehozásához az emodul.eu oldalon.

#### 8.2. IDŐ BEÁLLÍTÁS

Az aktuális idő és dátum automatikusan letöltésre kerül a hálózatról. A felhasználó manuális módba kapcsolhatja a szinkronizálást.

#### 8.3. KÉPERNYŐ BEÁLLÍTÁS

Ezek a paraméterek lehetővé teszik a felhasználó számára, hogy testre szabja a képernyő beállításait az egyéni igények kielégítése érdekében. A felhasználó kiválaszthatja a főképernyőn megjelenítendő adatokat:

- WiFi a képernyőn a hálózat neve és a jelerősség látható.
- Zónák a képernyőn az adott zónák aktuális és előre beállított paraméterei láthatók.
- További kapcsolatok a képernyőn a további vezérlők állapota mutatja a heti vezérlési mód használatával.

Ettől eltekintve a felhasználó beállíthatja:

- a kijelző kontrasztja
- a képernyő fényereje
- az üres képernyő fényereje
- az inaktivitás ideje, amely után a képernyő kitakarása aktiválódik.

#### 8.4. SZERVÍZ MENÜ

A szervizfunkciók eléréséhez meg kell adni a TECH által biztosított négyjegyű kódot

#### 8.5. GYÁRI BEÁLLÍTÁSOK

Miután aktiválta a <Gyári beállítások> opciót, minden testreszabott beállítás elvész és helyébe a gyártó beállításai lépnek.

#### 9. SZOFTVER VERZIÓ

Ha ezt az opciót választja, a kijelzőn megjelenik a gyártó logója és a vezérlő szoftver verziója.

### VI. RENDSZERFELÜGYELET AZ INTERNETEN KERESZTÜL

Az emodul.eu weboldal a fűtési rendszer szabályozásának széles skáláját kínálja. Annak érdekében, hogy teljes mértékben kihasználhassa azt, létre kell hoznia egy fiókot:

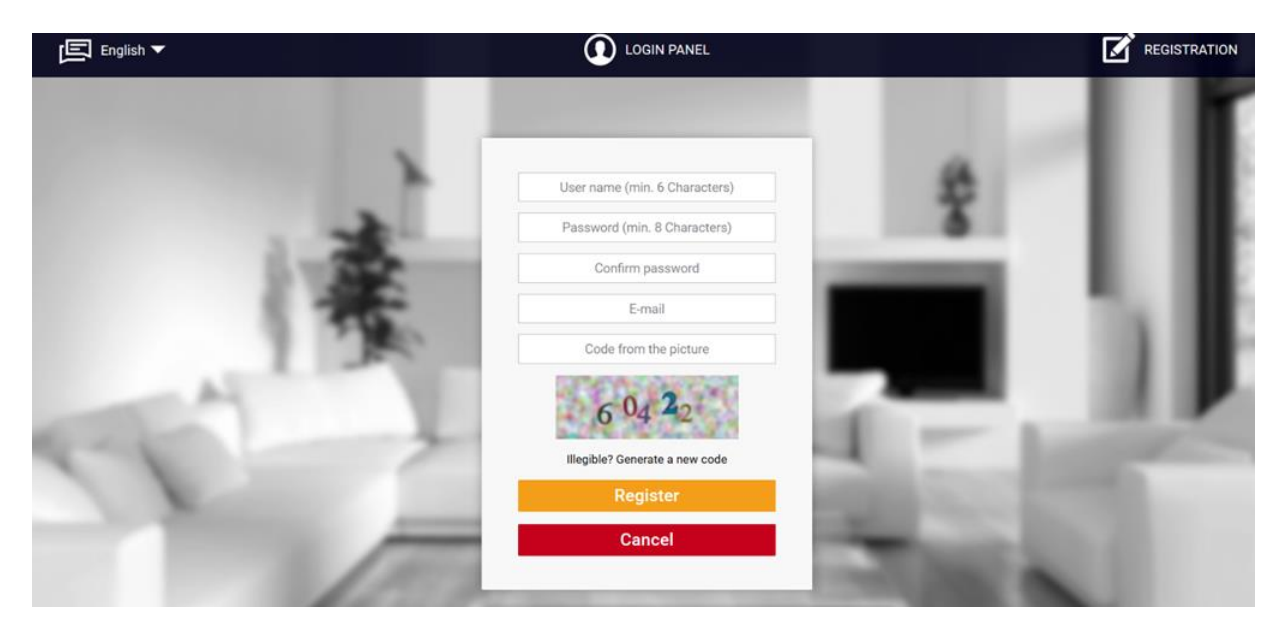

Miután bejelentkezett, lépjen a Beállítások fülre, és válassza a Modul regisztrálása lehetőséget. Ezután írja be a vezérlő által generált kódot (a kód létrehozásához válassza a Regisztráció lehetőséget a vezérlő menüjében). A modulhoz hozzárendelhető egy név (a modul leírása címkével):

| <b>洽</b><br>Home | 21.0<br>Zones | <b>2</b> ≡<br>Fitters menu | Statistics         | <b>↓†↓</b><br>Settings | Log out | 3. L4 WIFI  Module selection |
|------------------|---------------|----------------------------|--------------------|------------------------|---------|------------------------------|
|                  |               |                            |                    |                        |         |                              |
|                  |               | New m                      | odule reg          | istration              |         |                              |
|                  |               | ħ                          | Module descripti   | ion                    |         |                              |
|                  |               | Registrati                 | on code from th    | e controller           |         |                              |
|                  |               | ি Tagree to<br>আর          | (country, postc    | n                      | 1       |                              |
|                  |               |                            | Postal code        |                        |         |                              |
|                  |               |                            | Notification e-m   | ail                    |         |                              |
|                  |               | Ac                         | lditional informa  | ation                  |         |                              |
|                  |               | Code f                     | rom the picture    | (5 digits)             |         |                              |
|                  |               | Illegib                    | die? Generate a ne | ew code                |         |                              |
|                  |               | Cano                       | xel R              | egister                |         |                              |

#### 1. OTTHON FÜL

A Főoldal lapon a főképernyő látható ikonokkal, amelyek szemléltetik az egyes fűtőrendszer-eszközök aktuális állapotát. Érintse meg az ikont a működési paraméterek beállításához:

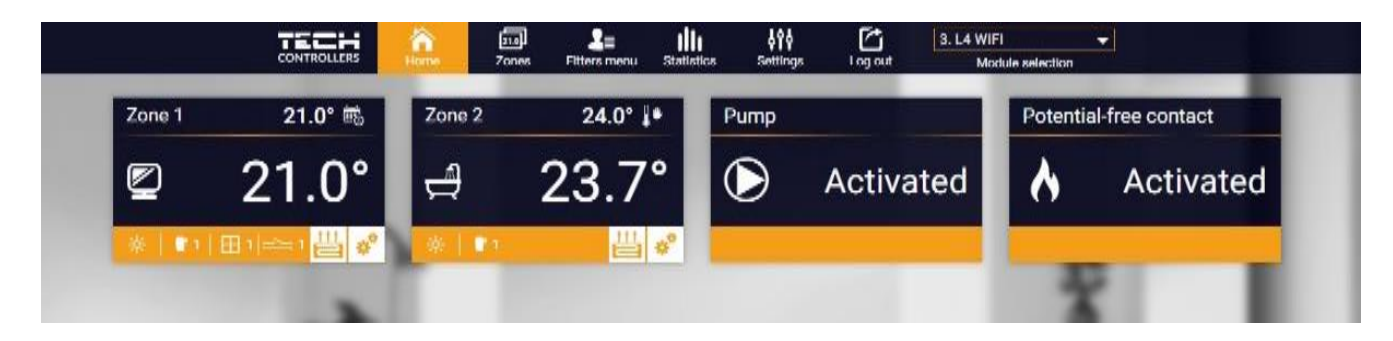

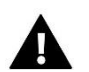

#### MEGJEGYZÉS

A "Nincs kommunikáció" üzenet azt jelenti, hogy a kommunikáció a hőmérséklet-érzékelővel egy adott zónában megszakadt. A leggyakoribb ok egy lemerült elem, amelyet ki kell cserélni.

Érintse meg az adott zónának megfelelő ikont a beállított hőmérséklet módosításához:

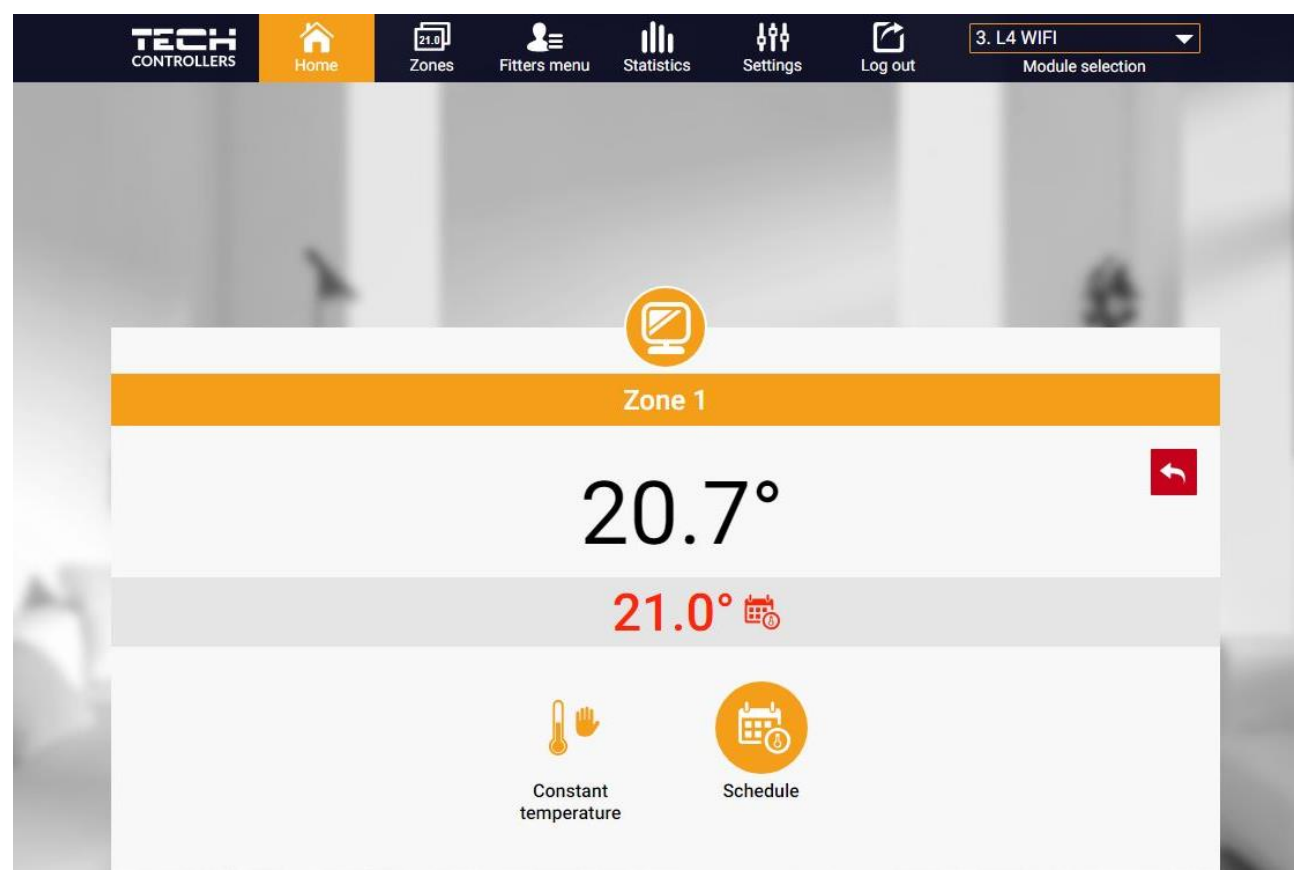

A felső érték az aktuális zónahőmérséklet, míg az alsó a beállított hőmérséklet.

A beállított zóna hőmérséklet alapértelmezés szerint a heti ütemezés beállításaitól függ. Az állandó hőmérséklet mód lehetővé teszi a felhasználó számára, hogy külön előre beállított hőmérsékleti értéket állítson be, amely az időtől függetlenül a zónában érvényes lesz.

Az Állandó hőmérséklet ikon kiválasztásával a felhasználó időkorlátozással választhatja ki a hőmérsékletet. Az üzemmód lehetővé teszi a felhasználó számára, hogy beállítsa a hőmérsékleti értéket, amely csak az előre meghatározott időtartamon belül érvényes. Ha az időszak lejárt, az előre beállított hőmérséklet ismét az előző üzemmódtól függ (ütemezés vagy állandó hőmérséklet időhatár nélkül).

| Home | Zones | E<br>Fitters menu  | Statistics | <b>↓†↓</b><br>Settings | Log out | 3. L4 WIFI |
|------|-------|--------------------|------------|------------------------|---------|------------|
| x    |       |                    | 2          |                        |         | 8          |
|      |       |                    | Zone 1     |                        |         |            |
|      |       | With               | time limit | tation                 |         |            |
|      |       | Hours<br>1         |            | Minutes                |         |            |
|      | -     | <ul><li></li></ul> | )          | ⊖ €                    | )       |            |
|      |       | $\odot$            |            | $\odot$                |         |            |

Érintse meg az Ütemezés ikont a heti menetrend-választó képernyő megnyitásához:

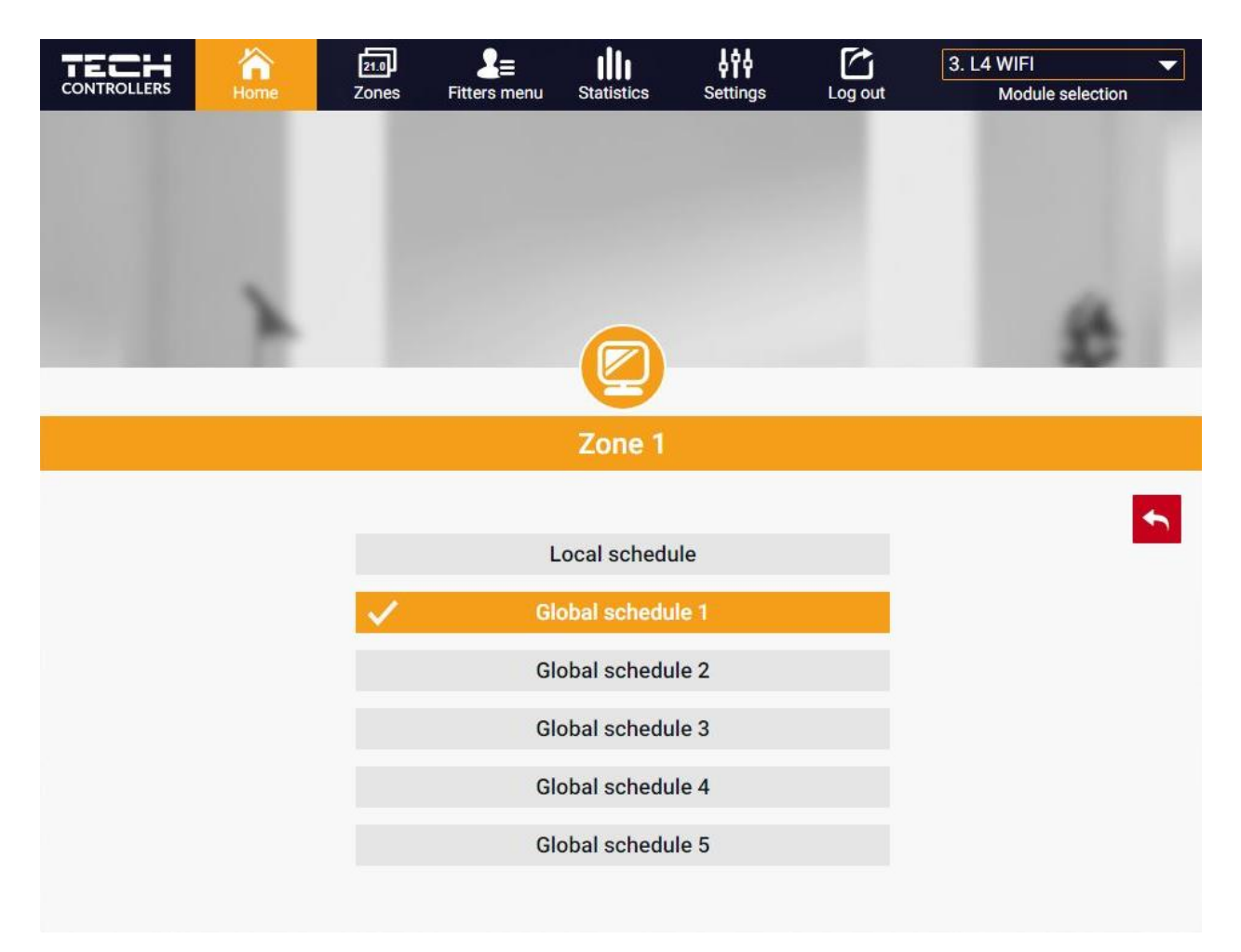

Kétféle heti menetrend áll rendelkezésre a vezérlőben:

#### 1. Helyi menetrend

Ez egy heti menetrend, amelyet egy adott zónához rendelnek. Miután a vezérlő észlelte a helyiségérzékelőt, az ütemezés automatikusan hozzárendelődik a zónához. A felhasználó szerkesztheti.

#### 2. Globális ütemezés (1-5. Ütemterv)

Globális ütemezés tetszőleges számú zónához rendelhető. A globális ütemezésben bevezetett változtatások minden zónára vonatkoznak, ahol a globális ütemezés aktiválva van.

Az ütemezés kiválasztása után nyomja meg az OK gombot, és lépjen tovább a heti menetrend beállításainak szerkesztéséhez:

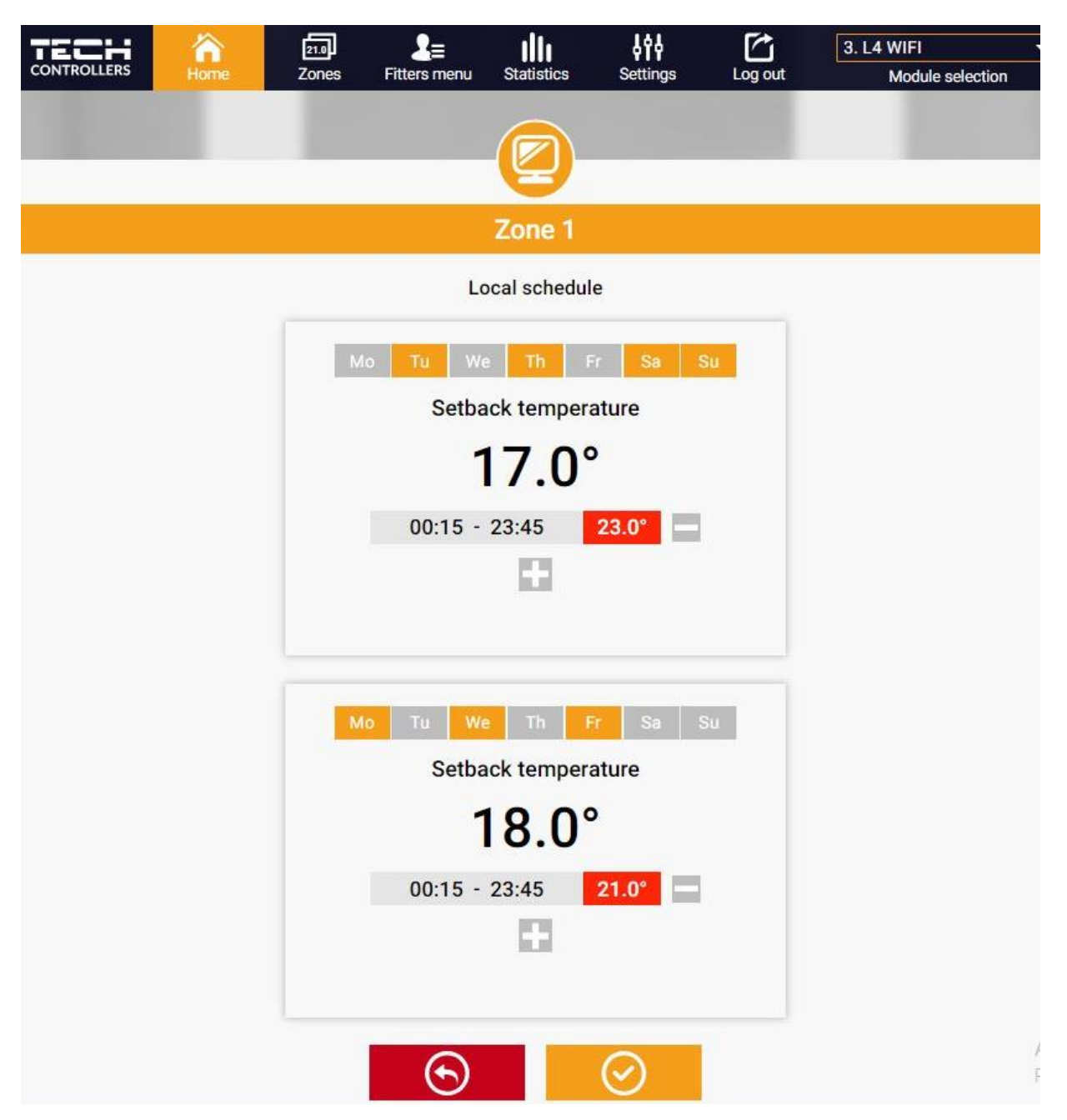

Minden ütemezés szerkesztésével a felhasználó két programot határozhat meg, és kiválaszthatja azokat a napokat, amikor a programok aktívak lesznek (pl. Hétfőtől péntekig és hétvégéig). Minden program kiindulópontja a beállított hőmérsékleti érték.

Az egyes programokhoz a felhasználó legfeljebb 3 időszakot határozhat meg, amikor a hőmérséklet eltér a beállított értéktől. Az időszakok nem fedhetik egymást. Az időtartamokon kívül a beállított hőmérséklet lesz érvényben. Az időtartamok meghatározásának pontossága 15 perc.

#### 1. ZÓNÁK/HELYISÉGEK FÜL

A felhasználó testreszabhatja a kezdőlap nézetet a zóna/helyiség-nevek és a megfelelő ikonok megváltoztatásával. Ehhez lépjen a Zónák/helyiségek fülre:

|          | CONTROLLERS | home 🏠 | 210<br>Zones | <br>Fitters menu | Statistics   | <b>↓↓↓</b><br>Settings | Log out | 3. L4 WIFI<br>Module selection | •           |      |
|----------|-------------|--------|--------------|------------------|--------------|------------------------|---------|--------------------------------|-------------|------|
|          |             |        |              |                  |              |                        |         |                                |             |      |
|          |             |        |              |                  | Zones        |                        |         |                                |             |      |
| 1.       |             |        |              |                  | Zone 1       |                        |         |                                | â 100% .ul  | 100% |
| Name:    |             |        |              |                  | Zone 1       |                        |         |                                |             |      |
| Icon:    |             |        | (            | 2 4 2            | ii 🛏 🗠       | 2 🗣 🍙                  |         |                                |             |      |
| Options: |             |        |              | ل<br>Tum (       | ) 4<br>off R | teset                  |         |                                |             |      |
| 2.       |             |        |              |                  | Zone 2       |                        |         |                                | Î 100% .ııl | 100% |
| Name:    |             |        |              |                  | Zone 2       |                        |         |                                |             |      |
| lcon:    |             |        |              | g 😑 E            | ii 🛏 d       | 3 🖡 🍙                  |         |                                |             |      |
| Options: |             |        |              | ل<br>Turn        | ) 4<br>off R | eset .                 |         |                                |             |      |
| 2. SZE   | RELŐI MENÜ  | FÜL    |              |                  |              |                        |         |                                |             |      |

Az Fitter menü lapján a felhasználó konfigurálhatja a következők paramétereit:

- helyiségérzékelő
- padlóérzékelő
- a szelep
- működtetők
- az ablakérzékelők
- a szivattyú
- a kiegészítő kapcsolatok

#### 3. STATISZTIKÁK FÜL

Statisztika fül lehetővé teszi a felhasználó számára, hogy megtekintse a hőmérsékleti értékeket különböző időtartamokra, pl. 24 óra, egy hét vagy egy hónap. Megtekinthető az előző hónapok statisztikája is:

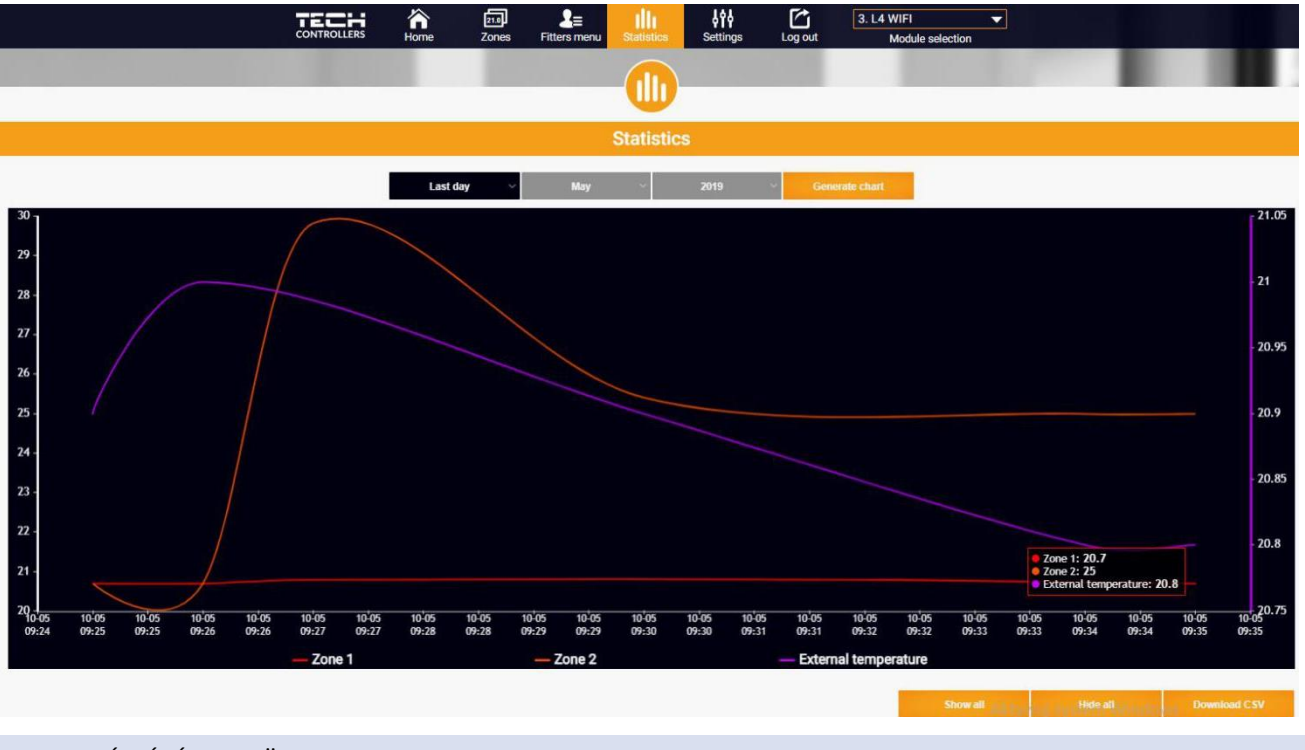

#### 4. BEÁLLÍTÁSOK FÜL

A Beállítások fül lehetővé teszi a felhasználó számára, hogy új modult regisztráljon, és megváltoztassa az e-mail címet vagy a fiók jelszavát:

| CONTROLLERS | home     | 21.0<br>Zones | <br>Fitters menu | Statistics        | <b>↓</b> ♥↓<br>Settings | Log out | 3. L4 WIFI<br>Module selection |  |
|-------------|----------|---------------|------------------|-------------------|-------------------------|---------|--------------------------------|--|
|             |          |               |                  | 696               |                         |         |                                |  |
|             |          |               |                  | Settings          | Ē                       |         |                                |  |
|             |          |               | Accour           | ıt                | Module                  |         |                                |  |
|             |          |               | Ac               | count sett        | ings                    |         |                                |  |
|             | User     |               |                  |                   |                         |         |                                |  |
|             | E-mail   |               |                  | E-mail            |                         |         |                                |  |
|             |          |               |                  | Current passwo    | ord                     |         |                                |  |
|             | Password |               |                  | New passwor       | d                       |         |                                |  |
|             |          |               |                  | Confirm passwo    | ord                     |         |                                |  |
|             |          |               | Last             | update 2019-02-2. | 2, 09:47                |         |                                |  |

### **VII. SZOFTVER FRISSÍTÉS**

A szoftverfrissítés végrehajtásához kövesse az alábbi lépéseket:

- 1. Válassza le a vezérlőt az áramforrásról
- 2. Helyezzen egy új szoftvert tartalmazó flash meghajtót az USB portba.
- 3. Csatlakoztassa a vezérlőt az áramforráshoz.
- 4. A szoftverfrissítés befejezése után a vezérlő automatikusan újraindul.

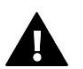

#### MEGJEGYZÉS

A szoftverfrissítés visszaállítja a gyári beállításokat. A szoftver frissítése után a korábbi beállításokat nem lehet visszaállítani.

### VIII. VÉDELEM ÉS RISZTÁS

Riasztás esetén egy hangjelzés aktiválódik, és a kijelzőn megjelenik a megfelelő üzenet.

| Risztás                                                                                               | Lehetséges ok                                                                                                    | Hogyan hárítsuk el                                                                                                    |  |  |
|----------------------------------------------------------------------------------------------------|----------------------------------------------------------------------------------------------------|----------------------------------------------------------------------------------------------------|--|--|
| Az érzékelő sérült (vezetékes<br>érzékelő meghibásodása esetén)                                       | Vezetékes érzékelő megsérült                                                                                                    | <ul> <li>Ellenőrizze az érzékelő és a vezérlő<br/>közötti kapcsolatot és a kábelek<br/>állapotát.</li> </ul>                                                                     |  |  |
| Nincs kommunikáció az<br>érzékelővel / vezeték nélküli<br>szabályozóval                               | - túl nagy távolság<br>- nincs elem<br>- lemerült elemek                                                                                                    | <ul> <li>Helyezze az érzékelőt / szabályozót egy<br/>másik helyre</li> <li>Helyezze az elemeket az érzékelőbe /<br/>szabályozóba</li> </ul>                                      |  |  |
|                                                                                                    | STT-868 radiátorszelep-mozgató ris                                                                                                    | ztás                                                                                                    |  |  |
| Aktuátor riasztás - hiba #0 –<br>Alacsony elem töltöttségi szint                                      | Lemerült az elem                                                                                                    | Cserélje ki az elemet                                                                                                    |  |  |
| Aktuátor riasztás - hiba #1 –<br>mechanikus vagy elektronikus<br>alkatrészek lehetséges<br>károsodása | -Néhány alkatrész megsérült                                                                                                    | Hívja a szervízt                                                                                                    |  |  |
| Aktuátor riasztás - hiba#2 - a<br>túl nagy a szelepelmozdulás                                         | <ul> <li>Túl nagy a szelep lökete (mozgása)</li> <li>A működtetőt helytelenül szerelték<br/>fel a radiátorra</li> <li>Nem megfelelő szelep a radiátoron</li> </ul> | <ul> <li>Ellenőrizze a szelep löketét</li> <li>Helyesen szerelje be a hajtóművet</li> <li>Cserélje ki a radiátor szelepét</li> </ul>                                             |  |  |
| Aktuátor riasztás - hiba#3 túl kicsi<br>a szelep elmozdulás                                           | <ul> <li>- A szelep beragadt</li> <li>- Nem megfelelő szelep a radiátoron</li> <li>- Túl kicsi a szelep lökete (mozgása)</li> </ul>                                | <ul> <li>Ellenőrizze a szelep működését</li> <li>Cserélje ki a radiátor szelepét</li> <li>Ellenőrizze a szelep löketét</li> </ul>                                                |  |  |
| Aktuátor riasztás - hiba #4 –<br>nincs visszajelzés(a működtető<br>felé)                              | - Hatótávolságon kívül<br>- Nincs elem                                                                                                    | <ul> <li>A hajtómű túl messze van a vezérlőtől</li> <li>Helyezze az elemeket a működtetőbe<br/>A kommunikáció helyreállítása után a riasztás automatikusan kikapcsol.</li> </ul> |  |  |

| STT-869 radiátorszelep-mozgató risztás                                             |                                                                                                    |                                                                                                    |  |  |  |  |  |  |
|------------------------------------------------------------------------------------|----------------------------------------------------------------------------------------------------|----------------------------------------------------------------------------------------------------|--|--|--|--|--|--|
| Hiba #1 – Kalibvrálási hibaí 1 –<br>A motor átmozgatása túl hosszú-                | - A végálláskapcsoló érzékelő sérült                                                                                                    | - Hívja a szervízt                                                                                                    |  |  |  |  |  |  |
| Hiba #2 - Kalibrálási hiba 2 – A<br>mozgató motort nem rögzítették<br>megfelelően. | <ul> <li>A működtetőt nem csavarozták a<br/>szelephez, vagy nem csavarozták be<br/>teljesen</li> <li>A szelep lökete túl nagy, vagy a<br/>szelep mérete nem jellemző - A<br/>működtető áram érzékelője sérült</li> </ul> | <ul> <li>Ellenúőőrizze hoyg a szabályozó<br/>megfelelően volt e telepítve</li> <li>Cserélje ki az elemeket</li> <li>Hívja a szervízt</li> </ul> |  |  |  |  |  |  |
| Hiba #3 – Kalibrálási hiba 3 -<br>A a szelepmozgatót csavarját<br>túlhúzták.       | <ul> <li>A szelep elmozdulás túl kicsi, vagy a<br/>szelep mérete nem jellemző</li> <li>A működtető áram érzékelője sérült</li> <li>Alacsony az akkumulátor töltöttségi<br/>szintje</li> </ul>                            | - Cserélje ki az elemeket<br>- Havja a szervízt                                                                                                 |  |  |  |  |  |  |
| Hiba #4 - Nincs visszajelzés                                                       | <ul> <li>A fő vezérlő ki van kapcsolva</li> <li>Gyenge tartomány vagy nincs<br/>tartomány a fő vezérlőben</li> <li>A működtető rádiómodulja<br/>megsérült</li> </ul>                                                     | <ul> <li>Kapcsolja be a master szabályzót</li> <li>Csökkentse a távolságát a master<br/>szabályo</li> <li>Hívja a szervízt</li> </ul>           |  |  |  |  |  |  |
| Hiba #5 – Alacsony<br>elemtöltöttség                                               | Az elem lemerült                                                                                                    | Cserélje ki az elemet                                                                                                    |  |  |  |  |  |  |
| Hiba #6 – A kódoló lezár                                                           | A kódoló sérült                                                                                                    | Hívja a szervíz                                                                                                    |  |  |  |  |  |  |
| Hiba #7 – Túl nagy nyomaték                                                        | <ul> <li>Egyenetlen menet miatt túl nagy az<br/>ellenállás</li> <li>A hajtómű vagy a motor túl nagy<br/>ellenállása</li> <li>A jelenlegi érzékelő megsérült</li> </ul>                                                   | Hívja a szervíz                                                                                                    |  |  |  |  |  |  |
| Hiba #8 – Végállás kapcsoló<br>érzékelő hiba                                       | A végállás kapcsoló érzékelője sérült                                                                                                    | Hívja a szervíz                                                                                                    |  |  |  |  |  |  |

# IX. MŰSZAKI ADATOK

| Tápfeszültség                                        | 230V +/- 10% / 50Hz                              |
|------------------------------------------------------|--------------------------------------------------|
| Max. Energia fogysztás                               | 3W                                               |
| Környezeti hőmérséklet                               | 5°C ÷ 50°C                                       |
| Az érszékelő termikus ellenállása                    | -30°C ÷ 50°C                                     |
| 1-4 Kimenet elektromos terhelése                     | 0,5A                                             |
| Potenciálmentes érintkező névleges kimeneti terhelés | 230V AC / 0,5A (AC1) *<br>24V DC / 0,5A (DC1) ** |
| Frekvencia                                           | 868MHz                                           |
| Biztosíték                                           | 3,15A                                            |
| Trerjedés                                            | IEEE 802.11 b/g/n                                |

\*AC1 terhelési kategória: egyfázisú, rezisztív vagy enyhén induktív váltakozó áramú terhelés

\*\*DC1 terhelési kategória: egyenáramú, rezisztív vagy enyhén induktív terhelés

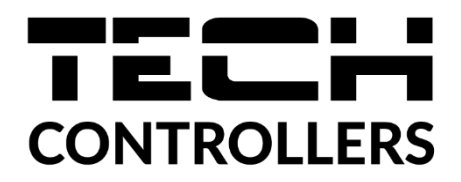

# EU-megfelelőségi nyilatkozat

Ezennel kizárólagos felelősségünkre kijelentjük, hogy a Wieprz Biała Droga 31, 34-122 Wieprz székhelyű TECH STEROWNIKI által gyártott **EU-L-4 WiFi** vezérlő megfelel az alábbiaknak: Az Európai Parlament és a Tanács **2014/53/EU** irányelve (2014. április 16.) a rádió berendezések forgalmazására vonatkozó tagállami jogszabályok harmonizációjáról, a **2009/125/EC** irányelv (2014. február 26.) az energiára kapcsolatos környezetbarát tervezésére vonatkozó követelmények kereteinek megállapításáról, valamint a Vállalkozási és Technológiai Minisztérium 2019. június 24-i rendeletének módosítása az egyes veszélyes anyagok elektromos és elektronikus berendezésekben történő felhasználásának korlátozásával kapcsolatos alapvető követelményekről, az Európai Parlament és a Tanács EU) 2017/2102 irányelve (2017. november 15.) az egyes veszélyes anyagok elektromos és elektronikus berendezésekben való alkalmazásának korlátozásáról szóló 2011/65/EU irányelv módosításáról (HL L 305., 2017.11.21., 8. o.).

A megfelelőség értékeléséhez harmonizált szabványokat használtak: PN-EN IEC 60730-2-9 :2019-06 art. 3.1a bekezdés A használat biztonsága, PN-EN IEC 62368-1:2020-11 art. 3.1 a bekezdés A használat biztonsága, PN-EN 62479:2011 art. 3.1 a bekezdés A használat biztonsága, ETSI EN 301 489-1 V2.2.3 (2019-11) art.3.1b bekezdés Elektromágneses összeférhetőség ETSI EN 301 489-3 V2.1.1:2019-03 art.3.1b bekezdés Elektromágneses összeférhetőség ETSI EN 301 489-17 V3.2.4 (2020-09) Art.3.1b bekezdés Elektromágneses összeférhetőség, ETSI EN 300 328 V2.2.2 (2019-07) art.3.2 bekezdés A rádióspektrum hatékony és koherens használata ETSI EN 300 220-2 V3.2.1 (2018-06) art.3.2 bekezdés A rádióspektrum hatékony és koherens használata ETSI EN 300 220-1 V3.1.1 (2017-02) art.3.2 bekezdés A rádióspektrum hatékony és koherens használata

Pawer Jura Janusz Master

Prezesi firmy

Wieprz, 16.08.2022

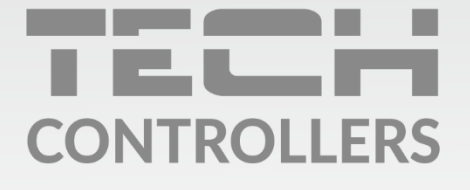

**Központi iroda:** ul. Biała Droga 31, 34-122 Wieprz

**Szerviz:** +36-300-919-818, +36-30-321-70-88 szerviz@tech-controllers.com

> **Hétfő - Péntek** 7:00 - 16:00 **Szombat** 9:00 - 12:00

www.tech-controllers.hu